To create a Digital ID for e-signing a document:

Click the Employee Signature field and you will be prompted to supply a signature...to create one, follow these steps.

| Sign with a Digital ID                                  | ×       |
|---------------------------------------------------------|---------|
| Choose the Digital ID that you want to use for signing: | Refresh |
|                                                         |         |
|                                                         |         |
|                                                         |         |
|                                                         |         |
|                                                         |         |
| Configure New Digital ID                                | Cancel  |

Select Configure New Digital ID. If you already have one, it will be listed above.

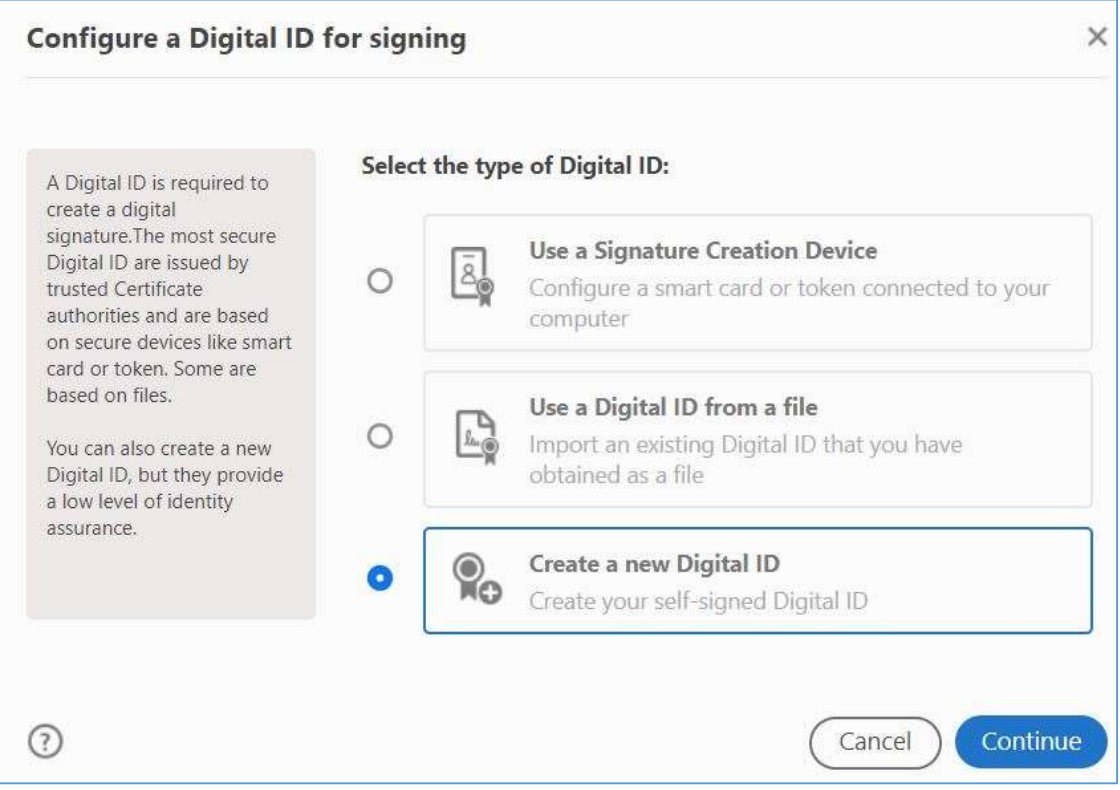

Create a new Digital ID and click Continue

Choose either option. If you choose your computer, then you are limited to only being able to supply it while on that computer.

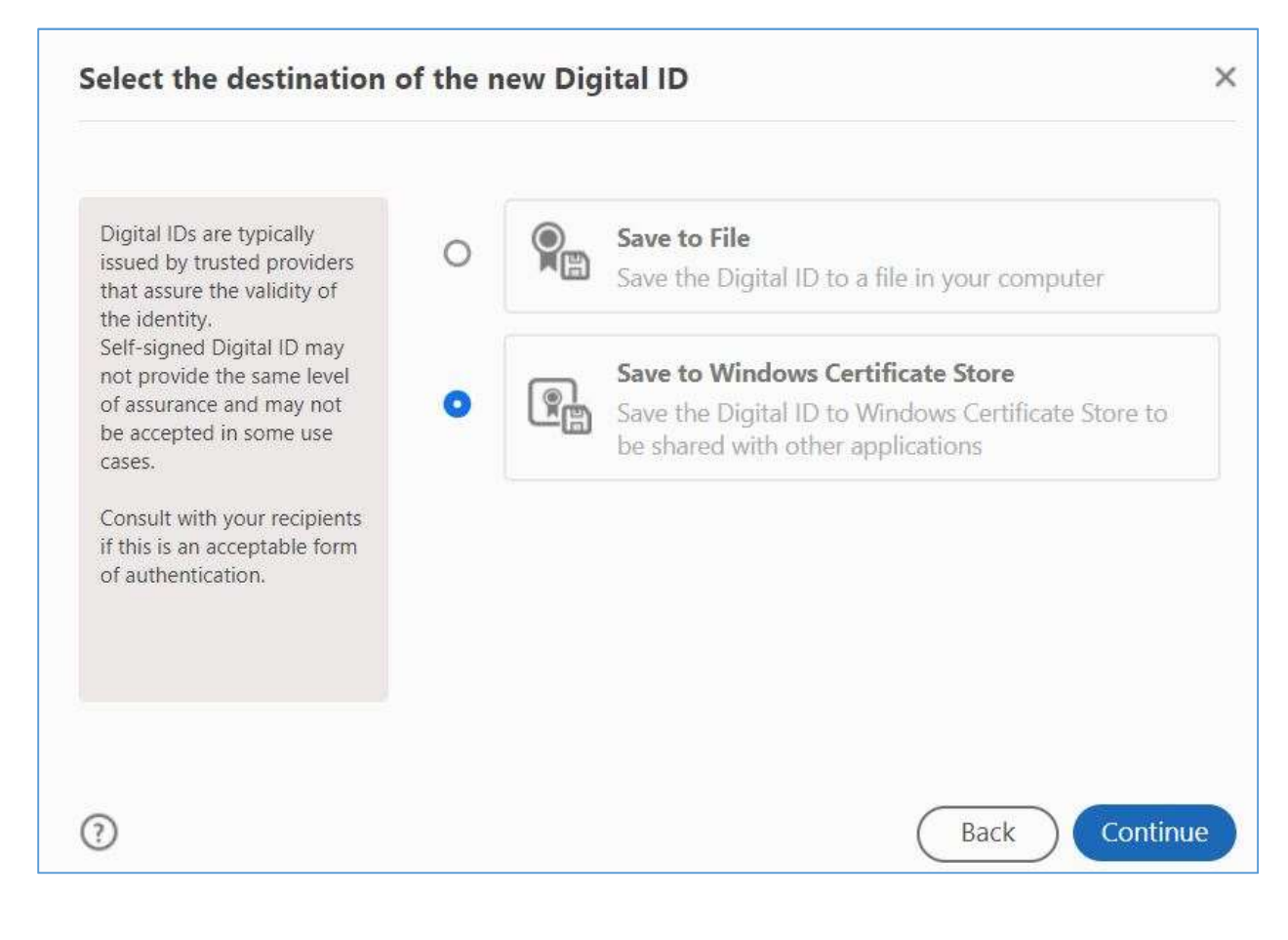

| Enter the identity<br>information to be used for<br>creating the self-signed<br>Digital ID.<br>Digital IDs that are self-<br>signed by individuals do not<br>provide the assurance that<br>the identity information is<br>valid. For this reason they<br>may not be accepted in<br>some use cases. | Name                | Tracy Holbert         |   |
|----------------------------------------------------------------------------------------------------|---------------------|-----------------------|---|
|                                                                                                    | Organizational Unit | Human Resources       |   |
|                                                                                                    | Organization Name   | Winthrop University   |   |
|                                                                                                    | Email Address       | holbertt@winthrop.edu |   |
|                                                                                                    | Country/Region      | US - UNITED STATES    | ~ |
|                                                                                                    | Key Algorithm       | 2048-bit RSA          | ~ |
|                                                                                                    | Use Digital ID for  | Digital Signatures    | ~ |

On the next screen you will be prompted with the list of available signatures to use and then required to save the PDF.